# **VELART: HOME GOODS**

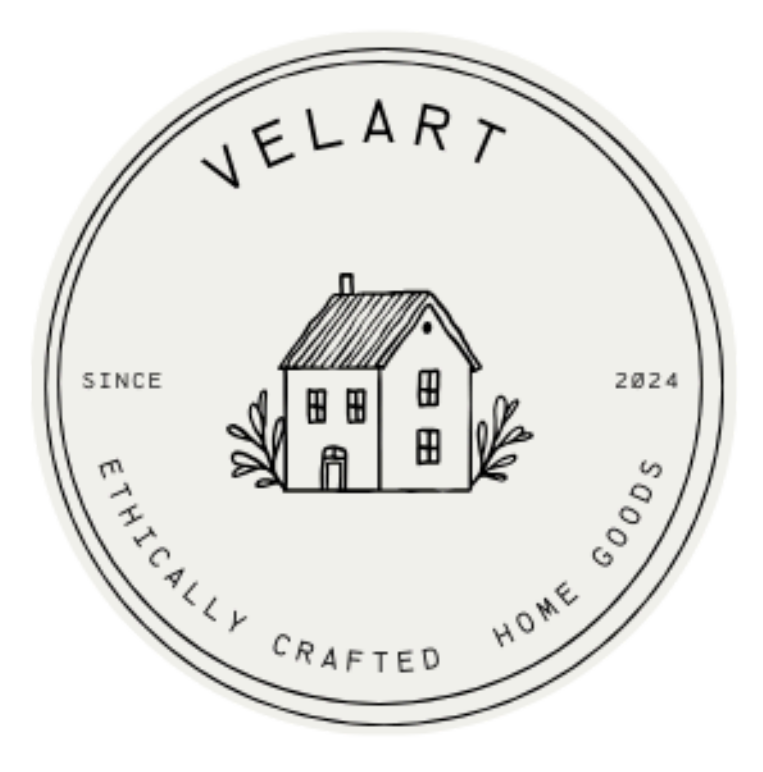

COSC 304: Introduction into Databases Developed by: Natalia Valles Villegas and Arantza Parra Martinez 12.06.2024 (<u>GitHub Link and live site URL removed</u>) Mission: Our mission is to provide our customers with high-quality products made from consciously sourced ingredients ensuring responsibility and always putting customers first.

#### Executive summary

Velart is a home goods store where customers can find carefully selected articles such as scented candles, artisanal ceramics, wall art and other trinkets. Velart is a place where you can find everything to make your house feel like home while supporting local and international artists.

Our target audience includes new homeowners, art enthusiasts and individuals passionate about interior design who are looking for high quality, long lasting, ethically sourced, unique items that fits their lifestyle and reflects their personality.

What sets us apart is our profound passion for providing a platform for small artists, both local and international, to showcase their unique pieces that are meant to find a special place in your home.

We aim to create a strong, loyal community of customers who value mindful and meaningful consumption.

## Walkthrough

Normal user credentials: Username: qhughes Password: Hello123! Admin credentials: Username janed Password: 1234

#### As a user

#### 1. Landing page

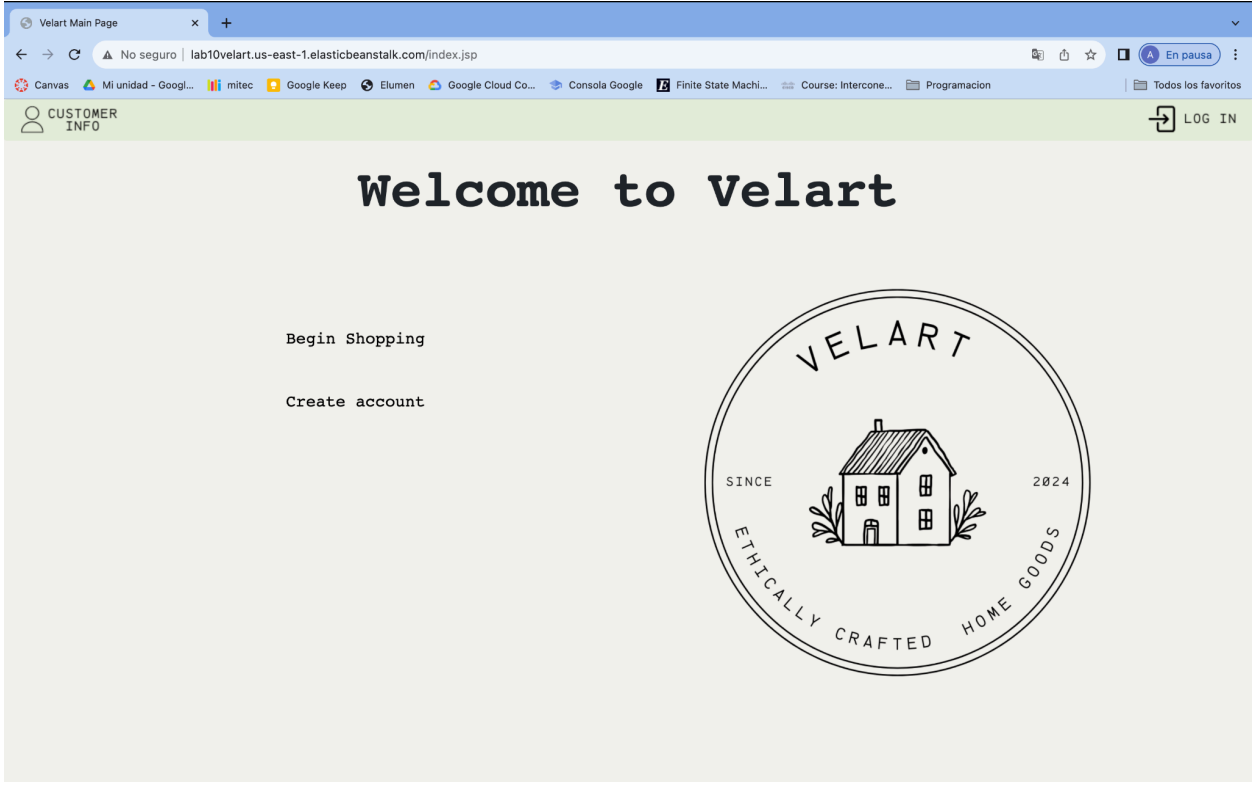

When the user first logs into the page, they get into the landing page. Here they can Log in, Create an account or begin shopping. 2. Create an account

|                   | Username:         |
|-------------------|-------------------|
|                   |                   |
| (- 470 - )        | Email:            |
| Create an account |                   |
| Username:         | Password:         |
| E-mail:           |                   |
| Pansword:         | Confirm Password: |
| Confirm Password: |                   |
| Sign Up           | Sign LIp          |

In the create an account page, the basic information will be asked for an account. Here, if an username is already taken in the database, a warning will pop up and the username will have to be changed as well as if the password does not match.

3. Login and session

| Log in to Velart |
|------------------|
| Password:        |
| Log In           |

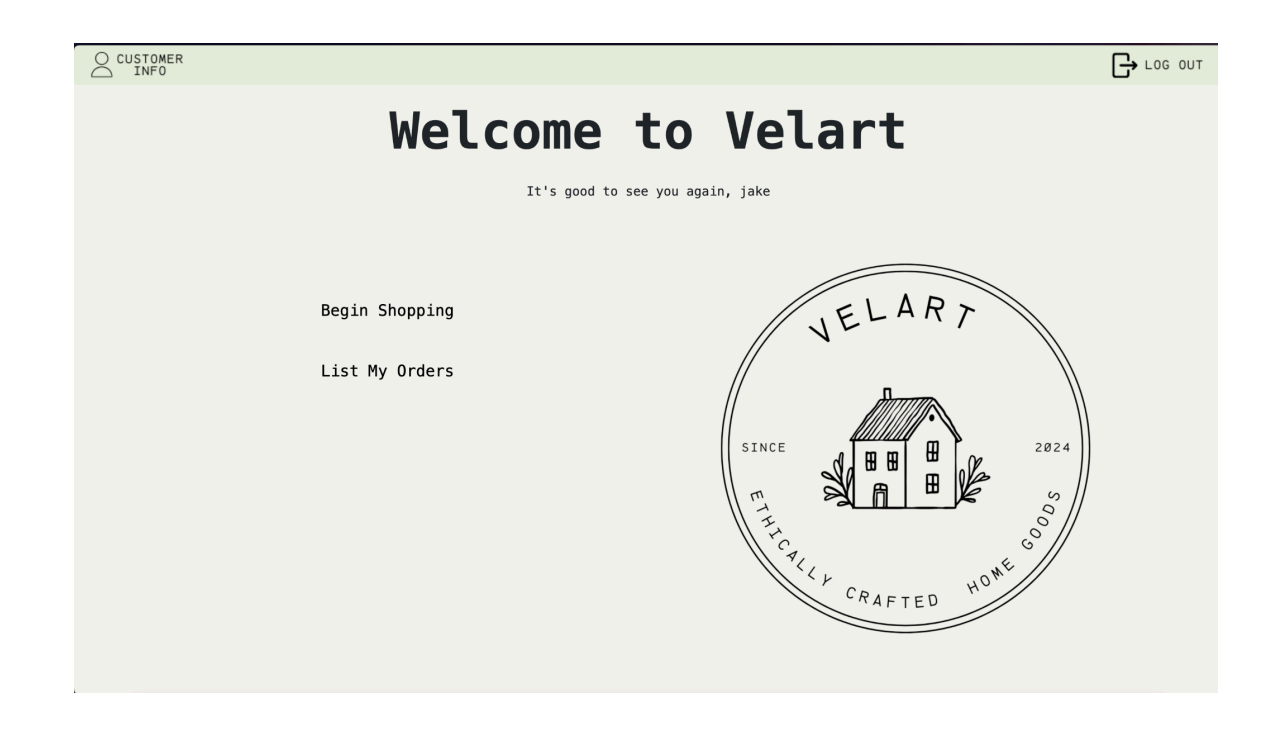

| YELART                          | Hi there Jake   Products Orders |
|---------------------------------|---------------------------------|
|                                 | Search for products             |
| All Products                    | All Categories ~                |
| Ordered by most popular product |                                 |
|                                 |                                 |

After the user has successfully logged in, a personalized message will appear on the landing page. When browsing into other pages, the name will be displayed in the top nav bar.

## 4. Begin shopping

| 4ELAR7                          | Products Orders 戻                              |
|---------------------------------|------------------------------------------------|
|                                 | Search for products                            |
| All Products                    | All Categories ~                               |
| Ordered by most popular product |                                                |
|                                 | Submit Reset<br>(Leave blank for all products) |
|                                 | otrus<br>burst                                 |

Begin shopping is the main dashboard. All the products will be listed here ordered by popularity. Each product will have their name, price displayed as well as an add to cart button. When clicked in the name of the product, the user will be directed to a detailed page.

#### Search by category

Inside the main dashboard users are able to filter by category

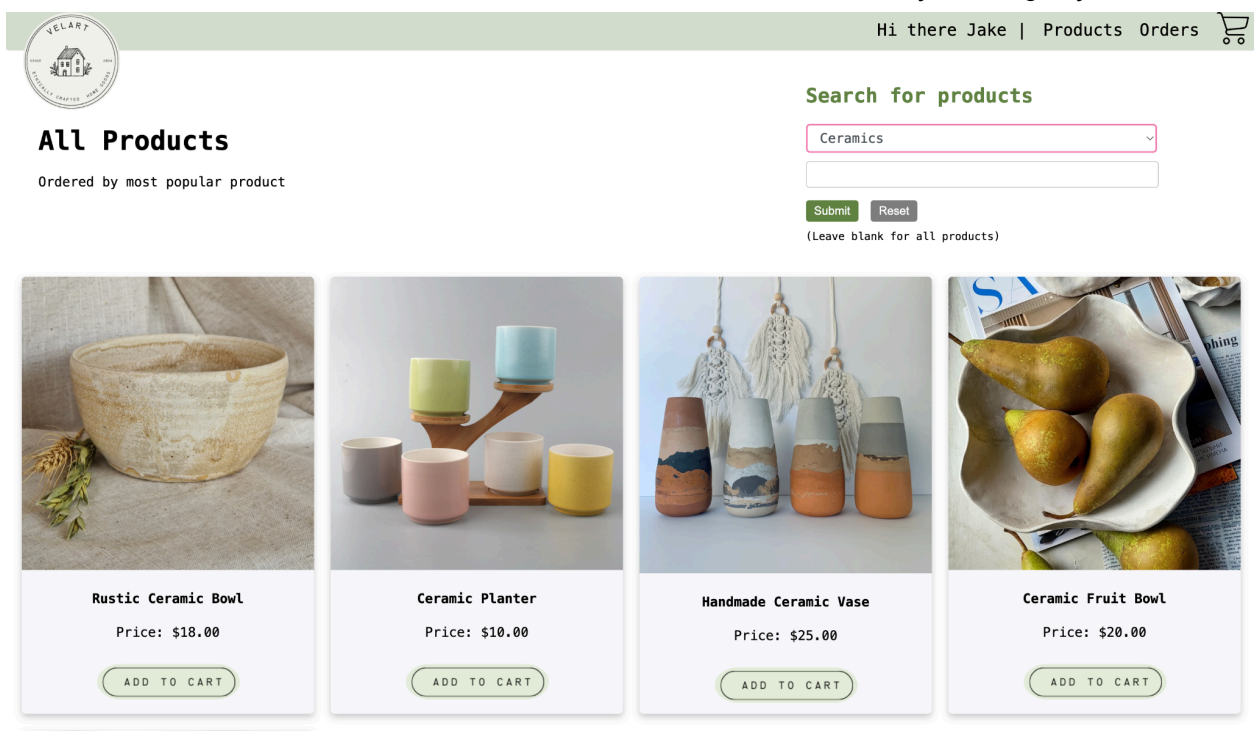

#### Search product:

Users are able to search products by name on the product listing.

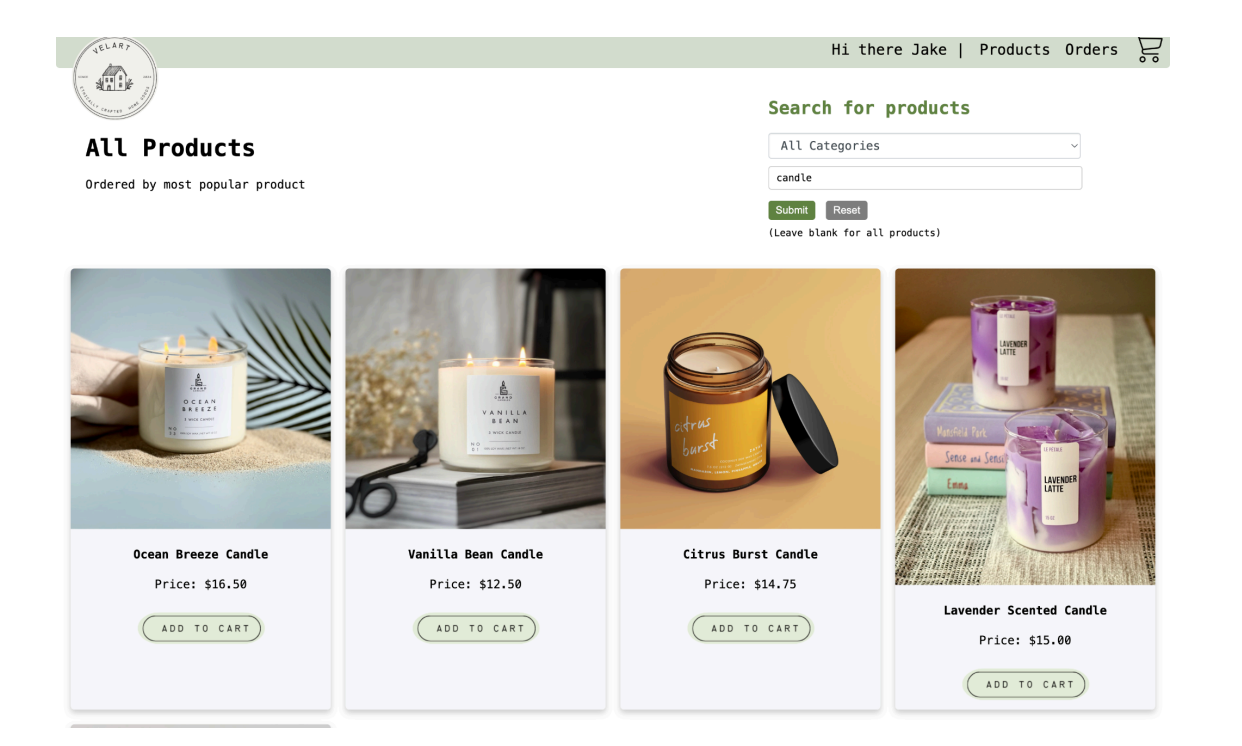

5. Product detail page

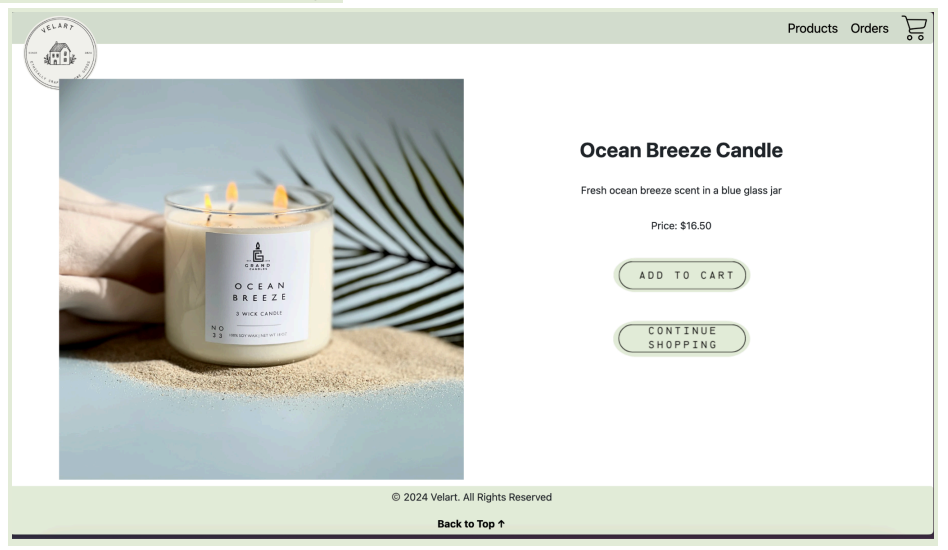

In the product detail page additional information for the product is displayed. The user can add products to their carts or continue shopping from this page as well. 6. Add to cart

|                                                 | Products | Orders | Ŝ |
|-------------------------------------------------|----------|--------|---|
| Your Shopping Cart                              |          |        |   |
|                                                 |          |        |   |
| Product Id Product Name Quantity Price Subtotal |          |        |   |
| 2 Vanilla Bean Candle 1 \$12.50 \$12.50         |          |        |   |
| Order Total \$12.50                             |          |        |   |
| UPDATE<br>CART                                  |          |        |   |
| CHECKOUT CONTINUE<br>Shopping                   |          |        |   |
|                                                 |          |        |   |
|                                                 |          |        |   |
|                                                 |          |        |   |
|                                                 |          |        |   |
|                                                 |          |        |   |
|                                                 |          |        |   |
| © 2024 Velart. All Rights Reserved              |          |        |   |
| Back to Top t                                   |          |        |   |

The add to cart button will redirect the user to their shipping cart. Here the user can see what items they have selected as well as modify the quantity or delete products.

The app does not allow the user to order more items than what is in storage. If the quantity asked by the user surpass the one in the warehouses, a warning will appear and the update to cart will not be allowed

|            | Your Sho                       | oping Cart           |           |
|------------|--------------------------------|----------------------|-----------|
| Product Id | Product Name                   | Quantity Price       | Subtotal  |
| 2          | Vanilla Bean Cand <sup>®</sup> | e 1 \$12.50          | \$12.50 💼 |
|            |                                | Order Total          | \$12.50   |
|            |                                | UPDA<br>CA           | RTE<br>RT |
| CHECK      | TUO                            | CONTINUE<br>Shopping |           |
|            |                                |                      |           |
|            |                                |                      |           |
|            |                                |                      |           |
|            |                                |                      |           |
|            |                                |                      |           |
|            | Not enough stock               | for product ID: 2    |           |

### 7. Accessing user information

A user can see their information in the customer page.

| JELAR, |             | Product                             | s Orders | Ŝ |
|--------|-------------|-------------------------------------|----------|---|
|        |             | Logged in user: jake                |          |   |
|        | ID          | 9                                   |          |   |
|        | User name   | jake                                |          |   |
|        | Email       | null                                |          |   |
|        | Password    | 123                                 |          |   |
|        | First Name  | 123                                 |          |   |
|        | Last Name   | Dull                                |          |   |
|        | Phone       | 984930312                           |          |   |
|        | Address     | Somewhere st                        |          |   |
|        | City        | Kelowna                             |          |   |
|        | State       | British Columbia                    |          |   |
|        | Postal Code | V1V 1V7                             |          |   |
|        | Country     | Canada                              |          |   |
|        |             | Edit                                |          |   |
|        |             | 婕, 2024 Velart. All Rights Reserved |          |   |
|        |             | Back to Top ↑                       |          |   |

## 8. Updating user information

The user can click on the edit button and change the values that they want, excluding id, username and email.

| VELARY |             | Produc                              | ts Orders | Ë |
|--------|-------------|-------------------------------------|-----------|---|
|        |             | Logged in user: jake                |           |   |
|        | ID          | 9                                   |           |   |
|        | User name   | jake                                |           |   |
|        | Email       | null                                |           |   |
|        | Password    | 123                                 |           |   |
|        | First Name  | Jake                                |           |   |
|        | Last Name   | Dull                                |           |   |
|        | Phone       | 984930312                           |           |   |
|        | Address     | Somewhere st                        |           |   |
|        | City        | Kelowna                             |           |   |
|        | State       | British Columbia                    |           |   |
|        | Postal Code | V1V 1V7                             |           |   |
|        | Country     | Canada                              |           |   |
|        |             | Save Changes                        |           |   |
|        |             | 婕, 2024 Velart. All Rights Reserved |           |   |
|        |             | Back to Top ↑                       |           |   |

### 9. Seeing purchase history

The user can enter the list my orders page and they would see a list of their orders that includes the products in them.

|                            | Cuscomer 10 | Customer Name | Total Amount |
|----------------------------|-------------|---------------|--------------|
| 27 2024-12-07 07:03:47.943 | 9           | Jake Dull     | \$32.75      |
| Product ID                 | Quantity    | Price         |              |
| 3                          | 1           | \$14.75       |              |
| 7                          | 1           | \$18.00       |              |
|                            |             |               |              |
|                            |             |               |              |
|                            |             |               |              |
|                            |             |               |              |
|                            |             |               |              |
|                            |             |               |              |
|                            |             |               |              |
|                            |             |               |              |
|                            |             |               |              |
|                            |             |               |              |
|                            |             |               |              |
|                            |             |               |              |
|                            |             |               |              |
|                            |             |               |              |
|                            |             |               |              |
|                            |             |               |              |
|                            |             |               |              |

# As an admin

 When an admin is logged in, the app shows the inventory and administrators options, which are not available to regular users, also the username is displayed along with a message.

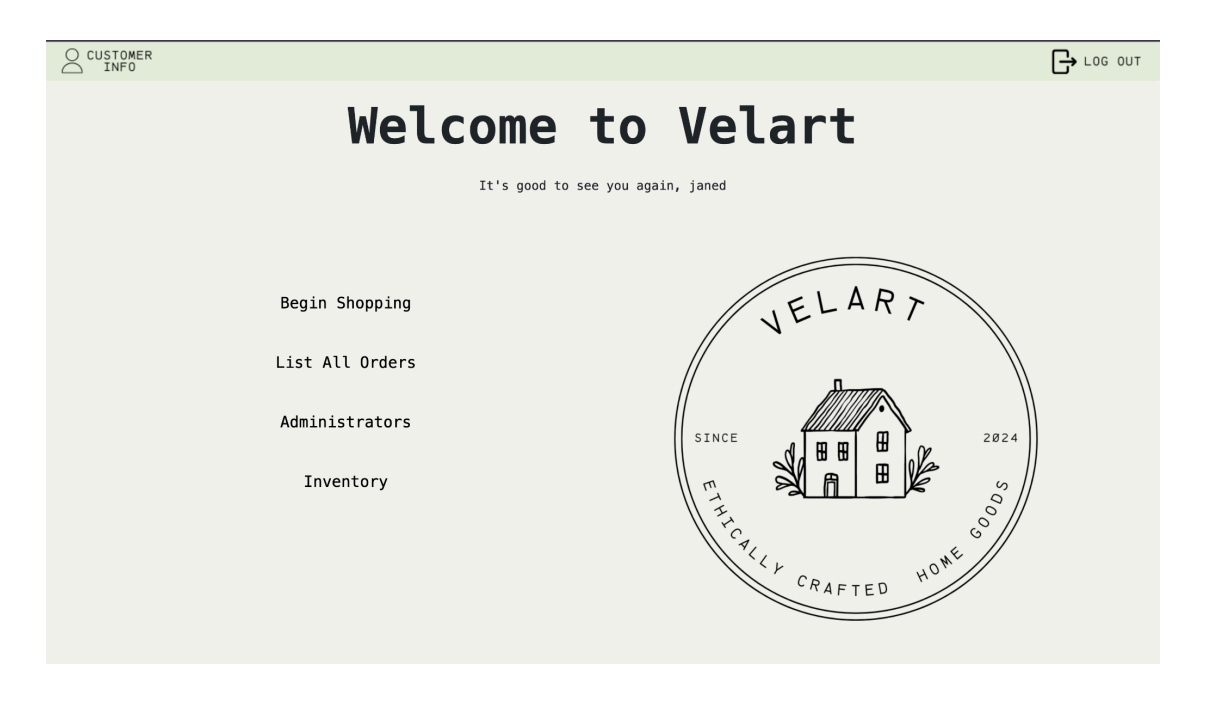

#### 2. Administrator page

The administrator page shows the order totals by day

|   | -                                                                                                    | Products Orders |
|---|----------------------------------------------------------------------------------------------------|-----------------|
| 0 | Order Date Total Order Amount   2024-10-17 \$321.00   2024-10-16 \$82.50   2024-10-15 \$790.00   2024-12-7 \$80.75   2024-12-6 \$676.25 |                 |
|   |                                                                                                    |                 |
|   | 婕, 2024 Velart. All Rights Reserved                                                                                                    |                 |
|   | Back to Top ↑                                                                                                    |                 |

#### 3. Warehouse page

In the inventory, the admin can see the inventory tables (one table for each warehouse) and can update the quantity and price of the product when clicking on the update product button.

|                          |                    | nventory                          |                   |          |       |                   |
|--------------------------|--------------------|-----------------------------------|-------------------|----------|-------|-------------------|
| Warehou<br>Product<br>ID | se: Main Warehouse | warehouse (ID: 1)<br>Product Name | Warehouse<br>Name | Quantity | Price |                   |
| 1                        | 1                  | Lavender Scented<br>Candle        | Main<br>warehouse | 15       | 15.50 | Update<br>Product |
| 2                        | 1                  | Vanilla Bean Candle               | Main<br>warehouse | 5        | 12.50 | Update<br>Product |
| 3                        | 1                  | Citrus Burst Candle               | Main<br>warehouse | 8        | 14.75 | Update<br>Product |
| 5                        | 1                  | Ocean Breeze Candle               | Main<br>warehouse | 7        | 16.50 | Update<br>Product |
| 6                        | 1                  | Handmade Ceramic Vase             | Main<br>warehouse | 6        | 25.00 | Update<br>Product |
| 8                        | 1                  | Ceramic Planter                   | Main<br>warehouse | 15       | 10.00 | Update<br>Product |
| 10                       | 1                  | Ceramic Fruit Bowl                | Main<br>warehouse | 8        | 20.00 | Update<br>Product |
| 12                       | 1                  | Floral Wall Print                 | Main<br>warehouse | 10       | 40.00 | Update<br>Product |

Products Orders 吴

#### Warehouses Inventory

Warehouse: Main warehouse (ID: 1)

| Product<br>ID | Warehouse<br>ID | Product Name               | Warehouse<br>Name | Quantity | Price |                   |
|---------------|-----------------|----------------------------|-------------------|----------|-------|-------------------|
| 1             | 1               | Lavender Scented<br>Candle | Main<br>warehouse | 18       | 17.30 | Update<br>Product |
| 2             | 1               | Vanilla Bean Candle        | Main<br>warehouse | 5        | 12.50 | Update<br>Product |
| 3             | 1               | Citrus Burst Candle        | Main<br>warehouse | 8        | 14.75 | Update<br>Product |
| 5             | 1               | Ocean Breeze Candle        | Main<br>warehouse | 7        | 16.50 | Update<br>Product |
| 6             | 1               | Handmade Ceramic Vase      | Main<br>warehouse | 6        | 25.00 | Update<br>Product |
| 8             | 1               | Ceramic Planter            | Main<br>warehouse | 15       | 10.00 | Update<br>Product |
| 10            | 1               | Ceramic Fruit Bowl         | Main<br>warehouse | 8        | 20.00 | Update<br>Product |
| 12            | 1               | Floral Wall Print          | Main<br>warehouse | 10       | 40.00 | Update<br>Product |
| 14            | 1               | Vintage Map Wall Art       | Main<br>warehouse | 6        | 50.00 | Update<br>Product |
| 16            | 1               | Patchwork Quilt            | Main              | 4        | 80.00 | Update<br>Product |

| Product<br>ID | Warehouse<br>ID | Product Name              | Warehouse Name       | Quantity | Price  |                   |
|---------------|-----------------|---------------------------|----------------------|----------|--------|-------------------|
| 28            | 2               | Geometric Wall<br>Mirror  | Kelowna<br>warehouse | 4        | 55.00  | Update<br>Product |
| 26            | 2               | Full-Length Mirror        | Kelowna<br>warehouse | 6        | 75.00  | Update<br>Product |
| 23            | 2               | Personalized Name<br>Mug  | Kelowna<br>warehouse | 8        | 12.00  | Update<br>Product |
| 21            | 2               | Ceramic Coffee Mug        | Kelowna<br>warehouse | 20       | 8.00   | Update<br>Product |
| 19            | 2               | Heirloom Quilt            | Kelowna<br>warehouse | 2        | 120.00 | Update<br>Product |
| 17            | 2               | Vintage Style Quilt       | Kelowna<br>warehouse | 3        | 95.00  | Update<br>Product |
| 15            | 2               | Mountain Landscape<br>Art | Kelowna<br>warehouse | 9        | 45.00  | Update<br>Product |
| 13            | 2               | Botanical Wall Print      | Kelowna<br>warehouse | 7        | 38.00  | Update<br>Product |
| 11            | 2               | Abstract Wall Art         | Kelowna<br>warehouse | 5        | 60.00  | Update<br>Product |
| 9             | 2               | Minimalist Ceramic<br>Mug | Kelowna<br>warehouse | 20       | 9.00   | Update<br>Product |
| 7             | 2               | Rustic Ceramic Bowl       | Kelowna<br>warehouse | 2        | 18.00  | Update<br>Product |
| 4             | 2               | Cinnamon Spice<br>Candle  | Kelowna<br>warehouse | 12       | 13.00  | Update<br>Product |

#### 4. List all orders

In the list orders page, the admin can see all the orders in the database.

| Order ID | Order Date            | Customer ID | Customer Name  | Total Amount |
|----------|-----------------------|-------------|----------------|--------------|
| 1        | 2024-10-15 08:12:55.0 | 1           | Natalia Valles | \$68.00      |
| Product  | ID                    | Quantity    | Price          |              |
| 1        |                       | 1           | \$15.00        |              |
| 5        |                       | 2           | \$16.50        |              |
| 10       |                       | 1           | \$20.00        |              |
| 2        | 2024-10-16 18:00:00.0 | 2           | Arantza Parra  | \$82.50      |
| Product  | ID                    | Quantity    | Price          |              |
| 5        |                       | 5           | \$16.50        |              |
| 3        | 2024-10-15 03:30:22.0 | 3           | John Doe       | \$122.00     |
| Product  | ID                    | Quantity    | Price          |              |
| 6        |                       | 2           | \$25.00        |              |
| 7        |                       | 4           | \$18.00        |              |
| 4        | 2024-10-17 05:45:11.0 | 2           | Arantza Parra  | \$321.00     |
| Product  | ID                    | Quantity    | Price          |              |
|          |                       |             |                |              |

## 5. List products page

In the List products page, the admin can add products by clicking on the edit button.

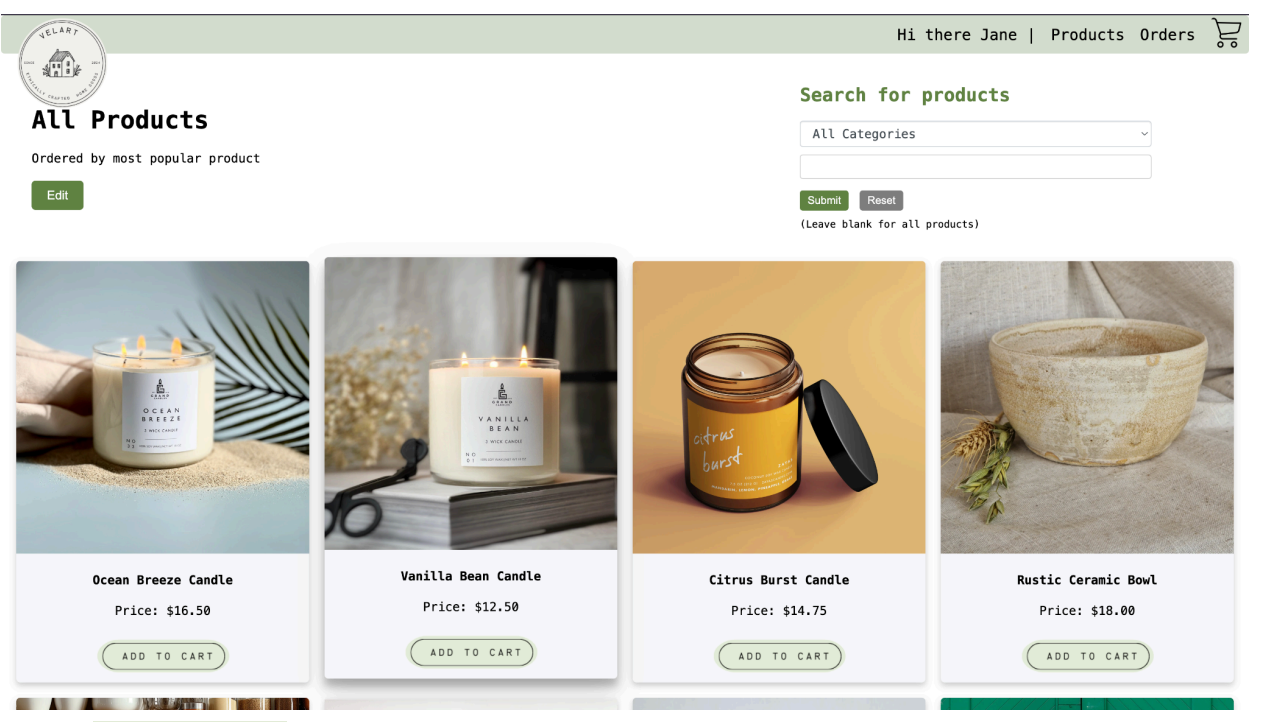

6. Add product

When clicking on the edit button, a card will appear with a form, which will allow the admin to enter the details of the new product they want to add.The form validates that all data is in the form before sending the request.

| Lemon candle |                 |   |  |
|--------------|-----------------|---|--|
| Price:       |                 |   |  |
| 23.25        |                 |   |  |
| Product Des  | cription:       |   |  |
|              |                 |   |  |
| Category:    |                 |   |  |
| Candles      |                 | ~ |  |
| Product Ima  | ige:            |   |  |
| Choose File  | No file chosen  |   |  |
| Submit       |                 |   |  |
| Submit       |                 |   |  |
| Error submi  | tting the form. |   |  |
|              |                 |   |  |

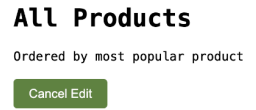

| Product Name:                                                                                                    |                                |
|----------------------------------------------------------------------------------------------------|--------------------------------|
| Lemon candle                                                                                                    |                                |
| Price:                                                                                                    | Search for products            |
| 23.25                                                                                                    |                                |
| Product Description:                                                                                                    | All Categories                 |
| Lemon scented carvoic                                                                                                    |                                |
| Category:                                                                                                    |                                |
| Candles ~                                                                                                    | Submit Reset                   |
| Product Image:                                                                                                    | (Leave blank for all products) |
| Choose File Black and White Retro PL Circle Coffee Long (2) ppg                                                                                                    |                                |
| and and the field find the set of a set of a set |                                |
| Submit                                                                                                    |                                |
|                                                                                                    |                                |
|                                                                                                    |                                |

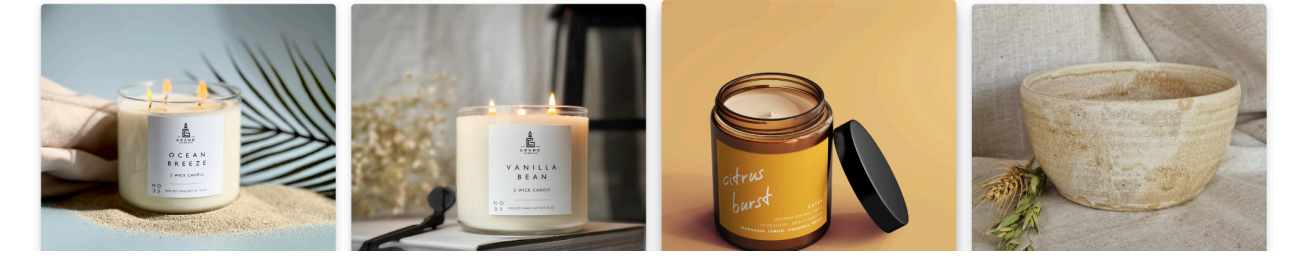

# Development Project Features List

| Final Overall System      | Category   | Possible                    | Points  | Comments / Code Files |  |  |  |
|---------------------------|------------|-----------------------------|---------|-----------------------|--|--|--|
| reatures                  | oumontoti  | $\frac{POINLS}{15 + a + a}$ | al nain | to)                   |  |  |  |
|                           | cumentatio |                             |         | (s)                   |  |  |  |
| Executive Summary         | Core       | 2                           | 2       |                       |  |  |  |
| (up to 1 page)            |            |                             |         |                       |  |  |  |
| System Features (2        | Core       | 2                           | 2       |                       |  |  |  |
| pages)                    |            |                             |         |                       |  |  |  |
| List of Web and AI        | Core       | 3                           | 3       |                       |  |  |  |
| sources used              |            |                             |         |                       |  |  |  |
| Walkthrough with          | Core       | 8                           | 8       |                       |  |  |  |
| screenshots (up to        |            |                             |         |                       |  |  |  |
| 15 pages)                 |            |                             |         |                       |  |  |  |
|                           |            |                             |         |                       |  |  |  |
|                           | Hosting    | (10 total                   | points) |                       |  |  |  |
| Running on cloud          | Advance    | 10                          | 10      |                       |  |  |  |
| server                    | d          |                             |         |                       |  |  |  |
|                           |            |                             |         |                       |  |  |  |
|                           |            |                             |         |                       |  |  |  |
|                           |            |                             |         |                       |  |  |  |
|                           |            |                             |         |                       |  |  |  |
|                           |            |                             |         |                       |  |  |  |
| Main/H                    | lome Page  | (up to 14                   | total p | oints)                |  |  |  |
| Search for a product      | Core       | 1                           | 1       | listprod.jsp          |  |  |  |
| by name                   |            |                             |         |                       |  |  |  |
| Browse products by        | Core       | 1                           | 1       | listprod.jsp          |  |  |  |
| category                  |            |                             |         |                       |  |  |  |
| List products (by         | Core       | 1                           | 1       | listprod.jsp          |  |  |  |
| <pre>search/browse)</pre> |            |                             |         |                       |  |  |  |
| List products with        | Core       | 1                           | 1       | listprod.jsp          |  |  |  |
| image                     |            |                             |         |                       |  |  |  |
| Page header with          | Basic      | 1                           | 1       | listprod.jsp          |  |  |  |
| menu                      |            |                             |         |                       |  |  |  |

| Page header shows<br>current logged in  | Basic     | 1                                       | 1        | listprod.jsp   |
|-----------------------------------------|-----------|-----------------------------------------|----------|----------------|
| user                                    |           |                                         |          |                |
| Dynamic products on page based on sales | Basic     | 2                                       | 2        | listprod.jsp   |
| Improved UI                             | Basic     | 2                                       | 2        | listprod.jsp/  |
| (user-friendly,                         |           |                                         |          | listprod.css   |
| images, etc.)                           |           |                                         |          |                |
| Product                                 | Advance   | 4                                       |          |                |
| recommendation based                    | d         |                                         |          |                |
| on user                                 |           |                                         |          |                |
|                                         |           |                                         |          |                |
| Shop                                    | oing Cart | (up to 8 t                              | total po | oints)         |
| Add to shopping cart                    | Core      | 1                                       | 1        | Listprod.jsp   |
|                                         |           |                                         |          | prod.jsp       |
| View shopping cart                      | Core      | 1                                       | 1        | Showcart.jsp   |
| Update quantity                         | Basic     | 1                                       | 1        | Showcart.jsp   |
| (with data                              |           |                                         |          | updatecart.jsp |
| validation)                             |           |                                         |          |                |
| Remove item from                        | Basic     | 1                                       |          |                |
| shopping cart                           |           |                                         |          |                |
| Improved                                | Basic     | 1                                       | 1        | Addcart.jsp    |
| formatting/UI (e.g.                     |           |                                         |          | Addcart.css    |
| in header bar)                          |           |                                         |          |                |
| Cart stored in                          | Basic     | 3                                       |          |                |
| database between                        |           |                                         |          |                |
| sessions                                |           |                                         |          |                |
|                                         |           |                                         |          |                |
| Ch                                      | ookout (m | a + a + a + a + a + a + a + a + a + a + | al noin  | ta)            |

| Checkout (up to 9 total points)           |       |   |   |                           |  |  |  |
|-------------------------------------------|-------|---|---|---------------------------|--|--|--|
| Checkout with                             | Core  | 1 | 1 | Checkout.jsp              |  |  |  |
| customer id                               |       |   |   | order.jsp                 |  |  |  |
| Checkout with<br>payment/shipment<br>info | Basic | 2 | 2 | checkout.jsp<br>order.jsp |  |  |  |
| Checkout with data<br>validation          | Basic | 2 | 2 | order.jsp                 |  |  |  |

| Multiple shipments                                                                 | Advance                   | 2                   |                   | Note: Requires DB                     |
|------------------------------------------------------------------------------------|---------------------------|---------------------|-------------------|---------------------------------------|
| per order supported                                                                | d                         |                     |                   | change.                               |
| Calculate                                                                          | Advance                   | 2                   |                   | Note: Requires DB                     |
| taxes/shipping (by                                                                 | d                         |                     |                   | change.                               |
| items/state)                                                                       |                           |                     |                   |                                       |
|                                                                                    |                           |                     |                   |                                       |
|                                                                                    |                           |                     |                   |                                       |
| Product                                                                            | Detail Pa                 | ge (up to           | 2 total           | points)                               |
| Product detail page                                                                | Detail Pa<br>Core         | ge (up to<br>1      | 2 total           | points)<br>product.jsp                |
| Product detail page<br>and item description                                        | <b>Detail Pa</b><br>Core  | ge (up to<br>1      | 2 total           | p <b>oints)</b><br>product.jsp        |
| Product detail page<br>and item description<br>Product detail has                  | Detail Pa<br>Core<br>Core | ge (up to<br>1<br>1 | 2 total<br>1<br>1 | product.jsp                           |
| Product detail page<br>and item description<br>Product detail has<br>an image from | Detail Pa<br>Core<br>Core | ge (up to<br>1<br>1 | 2 total           | points)<br>product.jsp<br>product.jsp |

| User Accounts/Login (up to 12 total points)   |         |   |   |                                         |  |  |
|-----------------------------------------------|---------|---|---|-----------------------------------------|--|--|
| Create user account page                      | Basic   | 2 | 2 | CreateAccount.jsp                       |  |  |
| Create account with data validation           | Basic   | 2 | 2 | CreateAccount,jsp                       |  |  |
| Edit user account info<br>(address, password) | Basic   | 2 | 2 | updateCustomer.jsp                      |  |  |
| Login/logout                                  | Core    | 1 | 1 | validateLogin.jsp<br>validateLogout.jsp |  |  |
| Register user/Forgot                          | Advance | 4 |   |                                         |  |  |
| password email                                | d       |   |   |                                         |  |  |
| Page listing all orders for<br>user           | Core    | 1 | 1 | listMyorder.jsp                         |  |  |
|                                               |         |   |   |                                         |  |  |

| Product Reviews (up to 5 total points)               |                                             |   |  |  |  |  |
|------------------------------------------------------|---------------------------------------------|---|--|--|--|--|
| Ability to enter a review on                         | Basic                                       | 2 |  |  |  |  |
|                                                      |                                             |   |  |  |  |  |
| Display product review on product detail page        | Basic                                       | 1 |  |  |  |  |
| Restrict to one review per<br>user on item purchased | Advance<br>d                                | 2 |  |  |  |  |
|                                                      |                                             |   |  |  |  |  |
| Warehouses/Inven                                     | Warehouses/Inventory (up to 5 total points) |   |  |  |  |  |

| Display item inventory by store/warehouse       | Basic        | 2 | 2 | warehouse.jsp                                      |
|-------------------------------------------------|--------------|---|---|----------------------------------------------------|
| Edit item inventory by store/warehouse          | Advance<br>d | 3 | 3 | updateInventory.jsp                                |
|                                                 |              |   | 1 |                                                    |
| Administrator Portal (up to<br>19 total points) |              |   |   |                                                    |
| Secured by login                                | Core         | 1 |   | admin.jsp                                          |
| List all customers                              | Core         | 1 |   |                                                    |
| List report showing total sales/orders          | Core         | 1 |   | listOrder.jsp                                      |
| Report with a graph                             | Advance<br>d | 3 |   |                                                    |
| Add new product                                 | Basic        | 2 | 2 | saveprod.jsp<br>Listprod.jsp                       |
| Update/delete product                           | Basic        | 2 |   |                                                    |
| Change order status/ship<br>order               | Basic        | 1 |   |                                                    |
| Upload a photo to file<br>system for product    | Advance<br>d | 2 |   |                                                    |
| OR: Upload a photo to<br>database for product   | Advance<br>d | 4 | 4 | Listprod.jsp<br>saveprod.jsp                       |
| Database restore with SQL<br>script             | Basic        | 2 |   |                                                    |
| Add/update warehouse,<br>customer               | Basic        | 2 |   |                                                    |
|                                                 |              |   |   |                                                    |
| Database System/General                         |              |   |   |                                                    |
| Implement some validation<br>using triggers     | Advance<br>d | 2 |   |                                                    |
| Use AJAX for some pages                         | Advance<br>d | 4 | 4 | Used to save photo<br>Saveprod.jsp<br>Listprod.jsp |

| User interface and navigation/usability              |    | Up<br>to 5 | 5 |  |
|------------------------------------------------------|----|------------|---|--|
| Others (your suggestions)                            |    | Up<br>to 5 |   |  |
|                                                      |    |            |   |  |
| Total: (out of 50 with<br>maximum of 10 bonus marks. | 70 |            |   |  |
| i.e. 60 points out of 50 is<br>max.)                 |    |            |   |  |

#### Sources

OpenAI. (2024). Deploy JSP Docker EB . Retrieved December 6, 2024, from (removed)

OpenAI. (2024). JSP Sign Up page . Retrieved December 5, 2024, from (removed)

OpenAI. (2024). JSP Table Structure . Retrieved December 5, 2024, from (removed)

OpenAI. (2024). Showcart message display with session . Retrieved December 6, 2024, from (removed)

OpenAI. (2024). Use AJAX to save images into database. Retrieved December 6, 2024removed.